### Select icon to view presenter notes.

# Utu

(Su'a fa'aoti le utu a le faimea.)

# Sāmoan Archaeology and **Cultural Heritage Database**

for the Independent State of Samoa

# Utu – Time Line

2014 : Planning / Research **Archaeological Publications Anthropological Publications MESC (Ministry for Education Sports & Culture) Historical Documents** 2015 : Funding Sought **AFCP (Ambassadors' Fund for Cultural Preservation**) 2016 ---- : Implementation -Data Collection, Research, and Data Entry

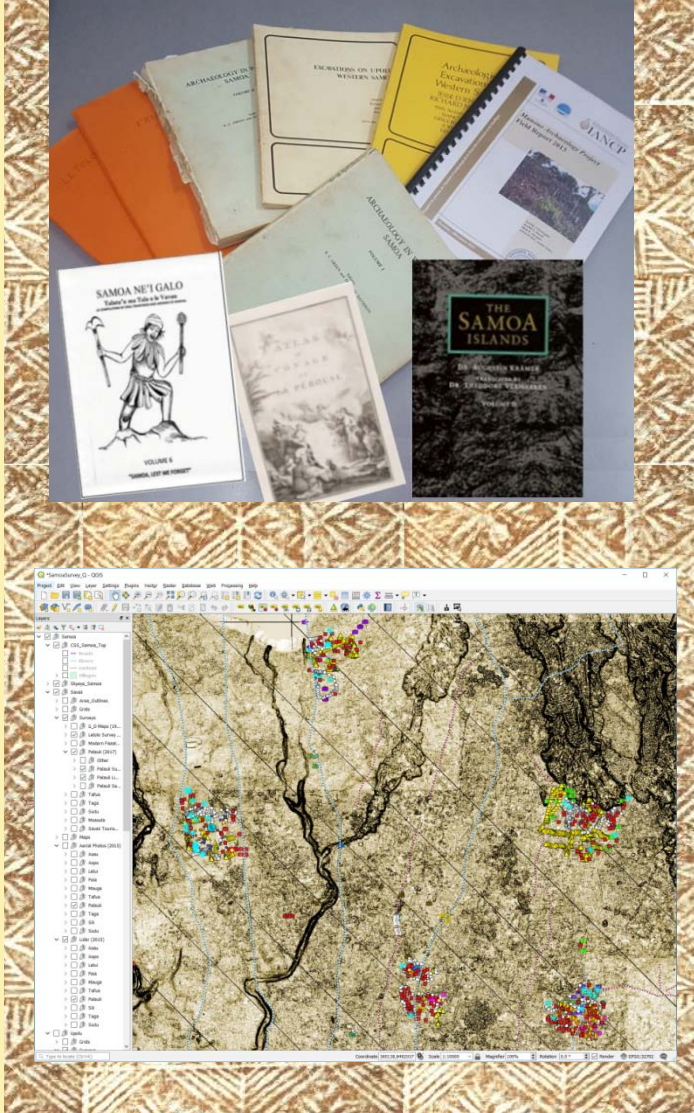

# Utu – Present System

### Software: QGIS 3.20.2

Hardware: Intel i7 - x4 64GB Ram GTX 1060 8GB Vio Dual 28" Monitor

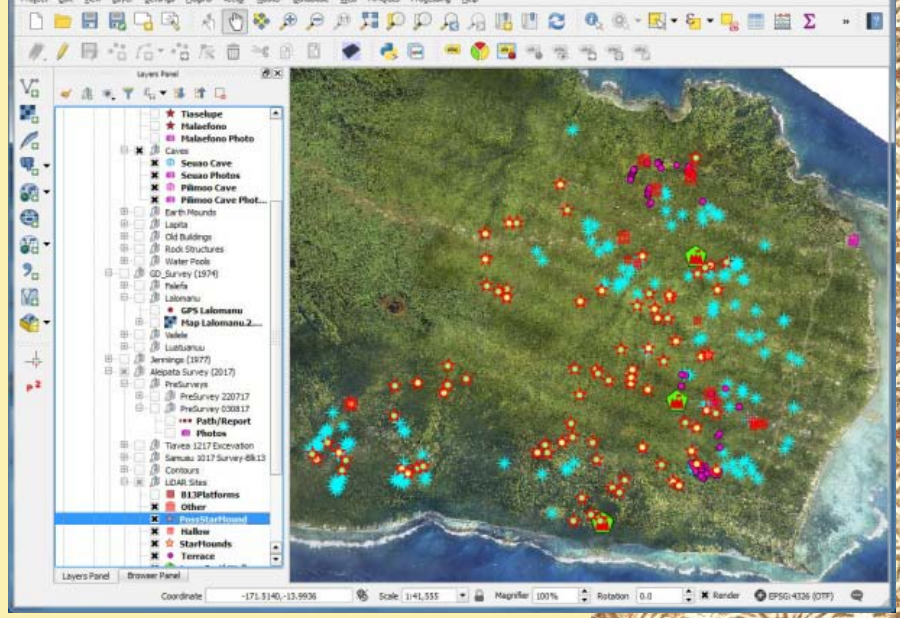

GTX 1060 8GB Video Card Dual 28" Monitors 8TB Shared Hard Drive

# Shared Drive

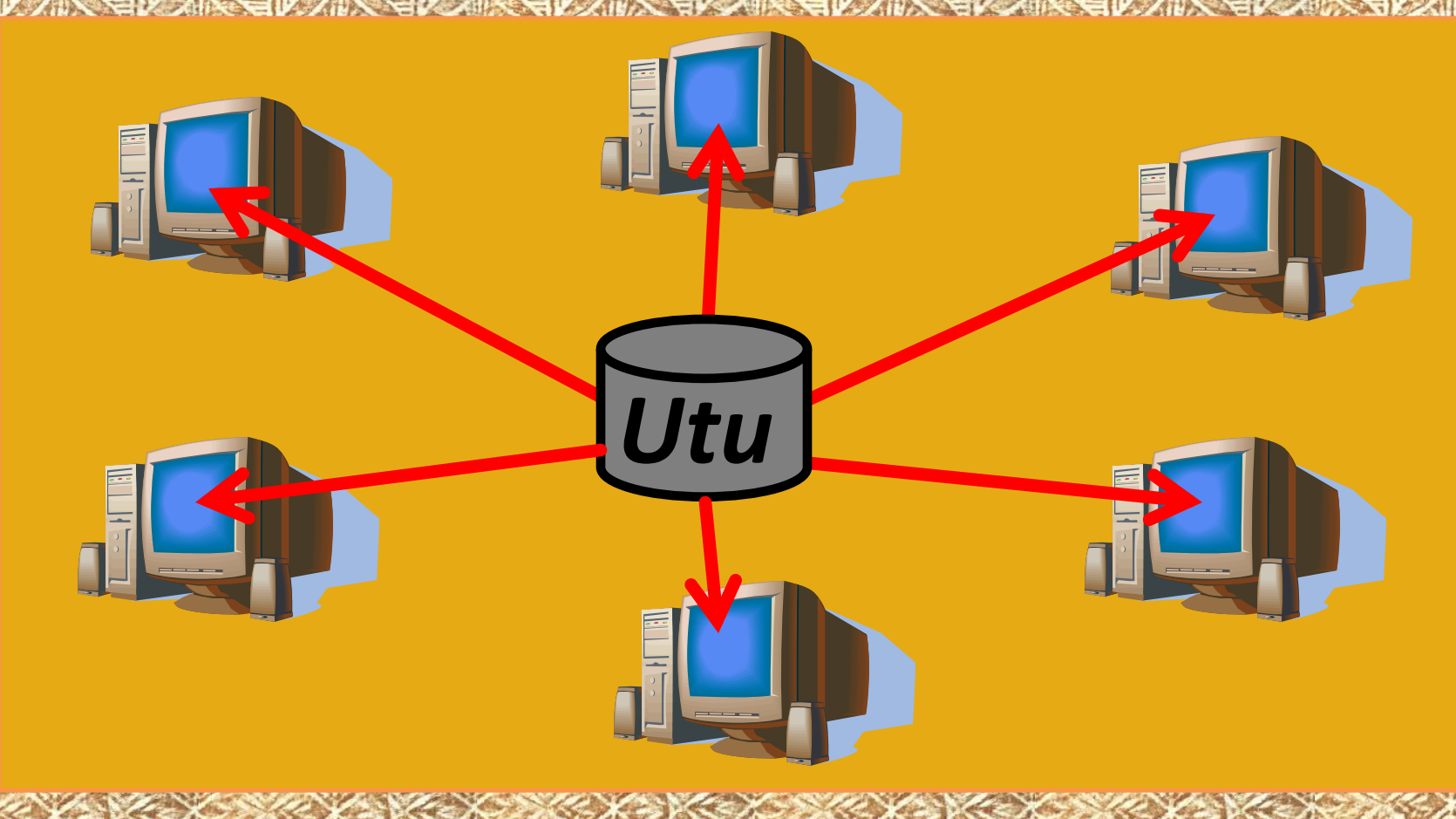

## Data available to all

# Basic Layout

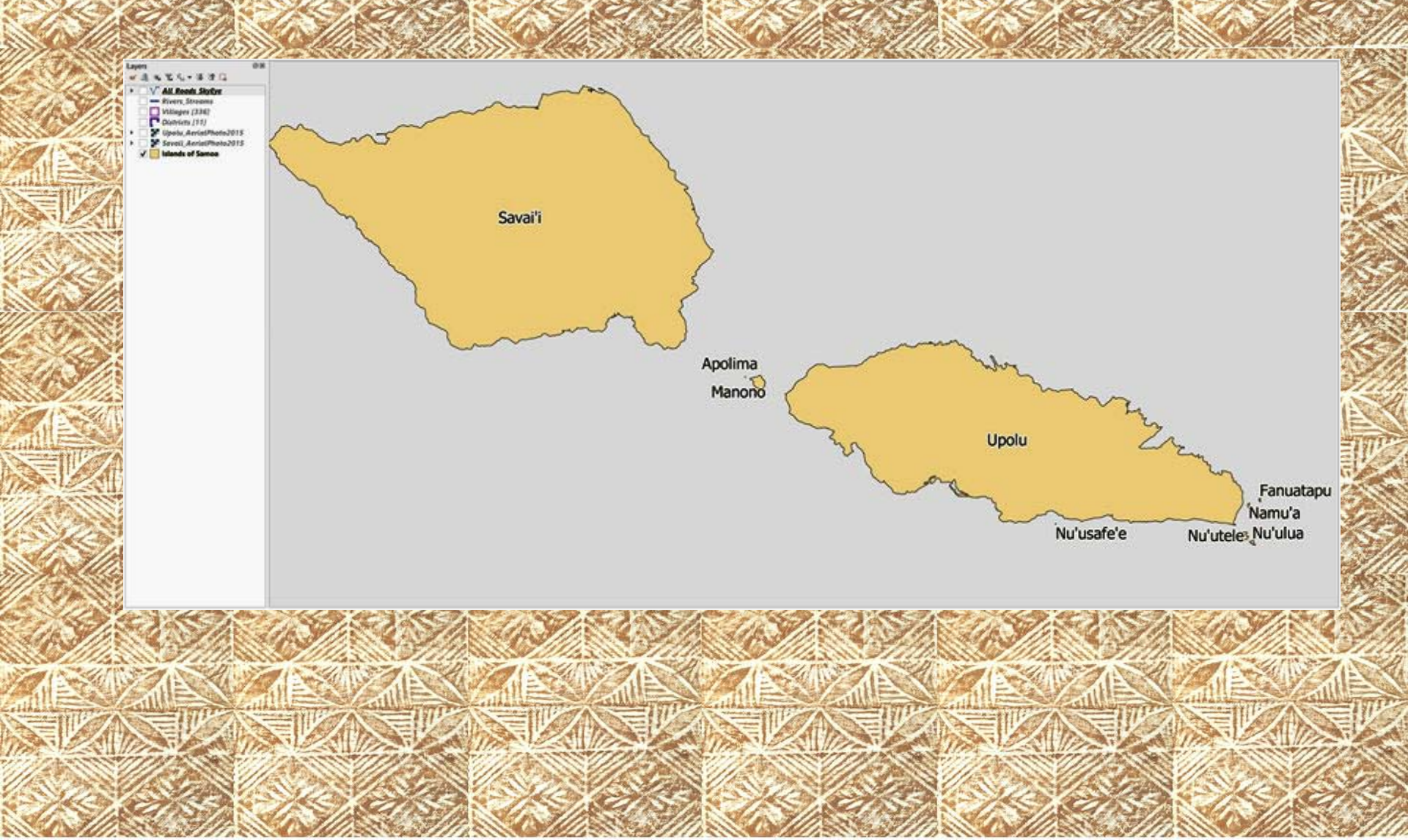

# Layer Files - Map overlays

### ACH

0.5kmGrid Archaeology Found Savaii.glr 0.5kmGrid Archaeology Found Upolu.qlr 0.5kmGrid Savaii.glr 0.5kmGrid Upolu.glr All Archaeology pts.qlr Archaeology Line.glr Archaeology Polygons.glr Archaeology Polygons Plus.glr Green&Davidson pts.qlr Jackmond pts.glr Media\_Master\_pts.qlr Starmounds\_only.glr StoneAdzes\_Pts.glr

#### American Samoa

Districts.glr Google Satellite.glr Islands.glr Ofu Olosega HillShade.glr Ofu\_Olosega\_LiDAR.qlr RoseAtoll\_LiDAR.glr Tau HillShade.glr Tau LIDAR.glr Tutuila HillShade.glr Tutuila\_LiDAR.qlr Tutuila\_Volcanics.qlr Villages.glr

### **Base Data**

Building Footprints.glr Districts.glr Forestry 1954.glr Forestry 1989.glr Health Centres.glr Kear Savaii.glr

Kear Upolu.glr Lakes Reservoirs.glr Land Use.glr Land Tenure.glr Political\_Districts.qlr Rivers Streams.glr Roads Lyr.glr Samoa Islands.glr Samoa GeoFormations.glr Savaii Geology.glr Soils Samoa.glr Upolu Geology.glr Villages.glr Water Catchments.glr

### Contours

1m Contours Savaii.glr 1m Contours Upolu.qlr 20m Contours Samoa.glr 5m Contours Savaii.glr 5m Contours Upolu.glr

### Historic Maps

Apia1886.glr Apia1900.glr Upolu1900.glr

### Historic Scans\Savaii

Faaala Approximate Boundaries 1979.qlr Upolu\_AerialPhoto1954.qlr Faala Survey 1979.glr Fagamalo Survey 1969.qlr Lata Survey 1969.glr Letolo Survey 1978.glr Ologogo North Survey 1969.qlr Ologogo South Survey 1969.qlr Palauli East Survey 1969.glr

Palauli West Survey 1969.glr Sagone Survey 1969.glr Sapapalii Survey 1976.glr Satupaitea Survey 1969.glr Tuasivi Survey 1969.glr

### Historic Scans\Upolu

Afulilo Survey 1974.glr Falefa Villages 1974.glr Lalomanu Survey 1974.qlr Luatuanuu Survey 1974.qlr Manono Survey1 2013.glr Manono Survey2 2013.glr Mt.Olo District 1976.glr Mt.Olo Survey 1977.alr Mt.Olo Survey 1980.glr Mulifanua Survey 1974.qlr Vailele Survey 1974.glr

#### Imagery\Savaii

Savaii\_AerialPhoto1954.glr Savaii\_AerialPhoto2015.glr Savaii\_HillShadeLiDAR2015.glr Savaii SkyViewLiDAR2015.glr Savaii TopoMap20.glr Savaii\_TopoMap50.qlr

### Imagery\Upolu

Upolu\_AerialPhoto2015.glr Upolu HillShadeLiDAR2015.glr Upolu SkyViewLiDAR2015.glr Upolu TopoMap20.glr Upolu TopoMap50.glr

| Map overlays     |                    | Maps |  |  |
|------------------|--------------------|------|--|--|
| Historic Maps    | 1800               | 3    |  |  |
|                  | 1900               | 3    |  |  |
|                  | 1914               | 1    |  |  |
|                  | 1920               | 2    |  |  |
|                  | <mark>1</mark> 990 | 2    |  |  |
| Historic Surveys | Savaii             | 13   |  |  |
|                  | Upolu              | 11   |  |  |
| Imagery          | Savaii             | 7    |  |  |
|                  | Upolu              | 7    |  |  |
| Base Data        | General            | 13   |  |  |
|                  | Foresty            | 2    |  |  |
|                  | Geology            | 5    |  |  |
|                  | Land               | 4    |  |  |
|                  | Soil               | 5    |  |  |
| Archaeology      |                    | 11   |  |  |
| American Samoa   |                    | 12   |  |  |
|                  | Total Maps         | 101  |  |  |

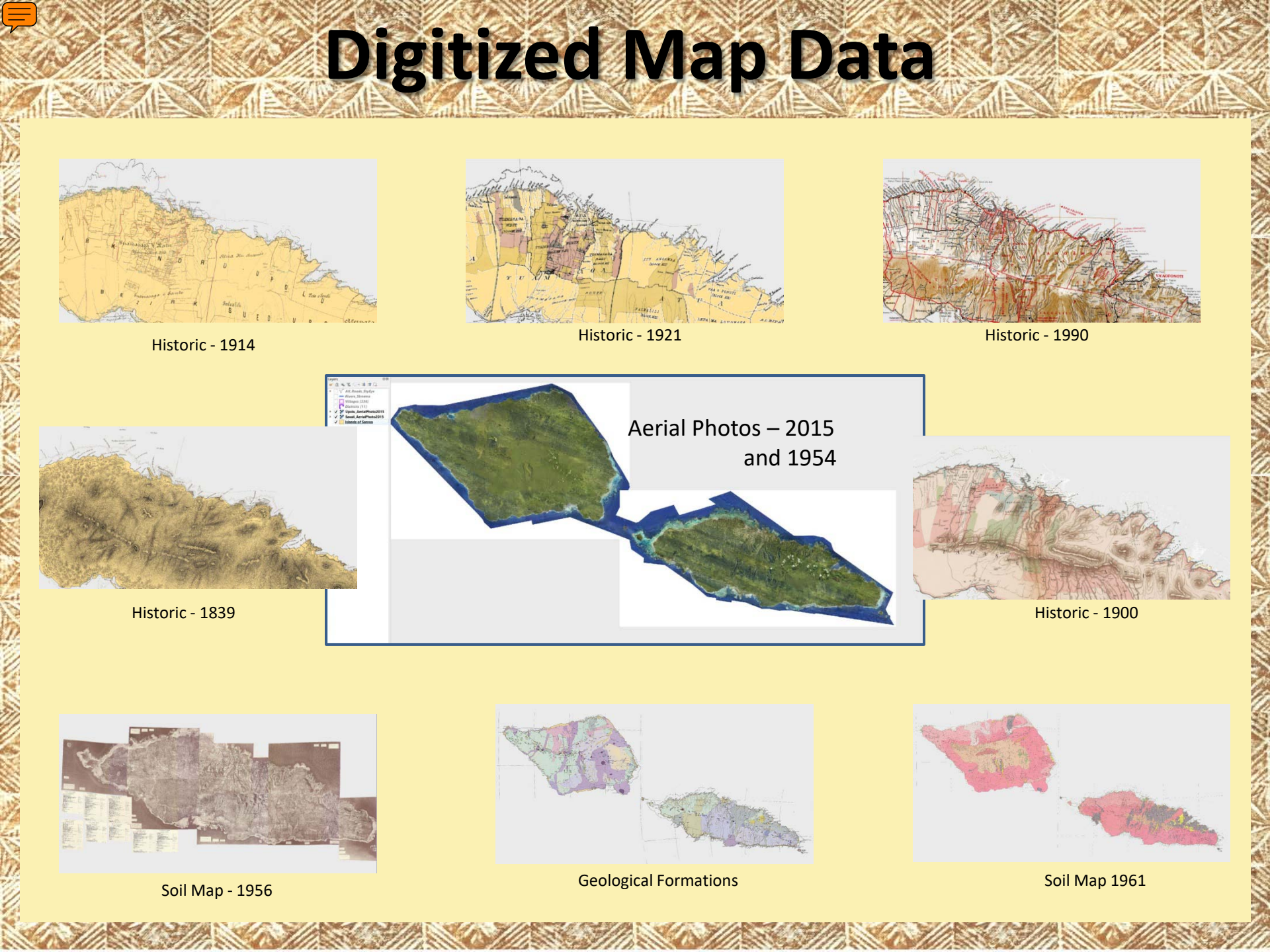

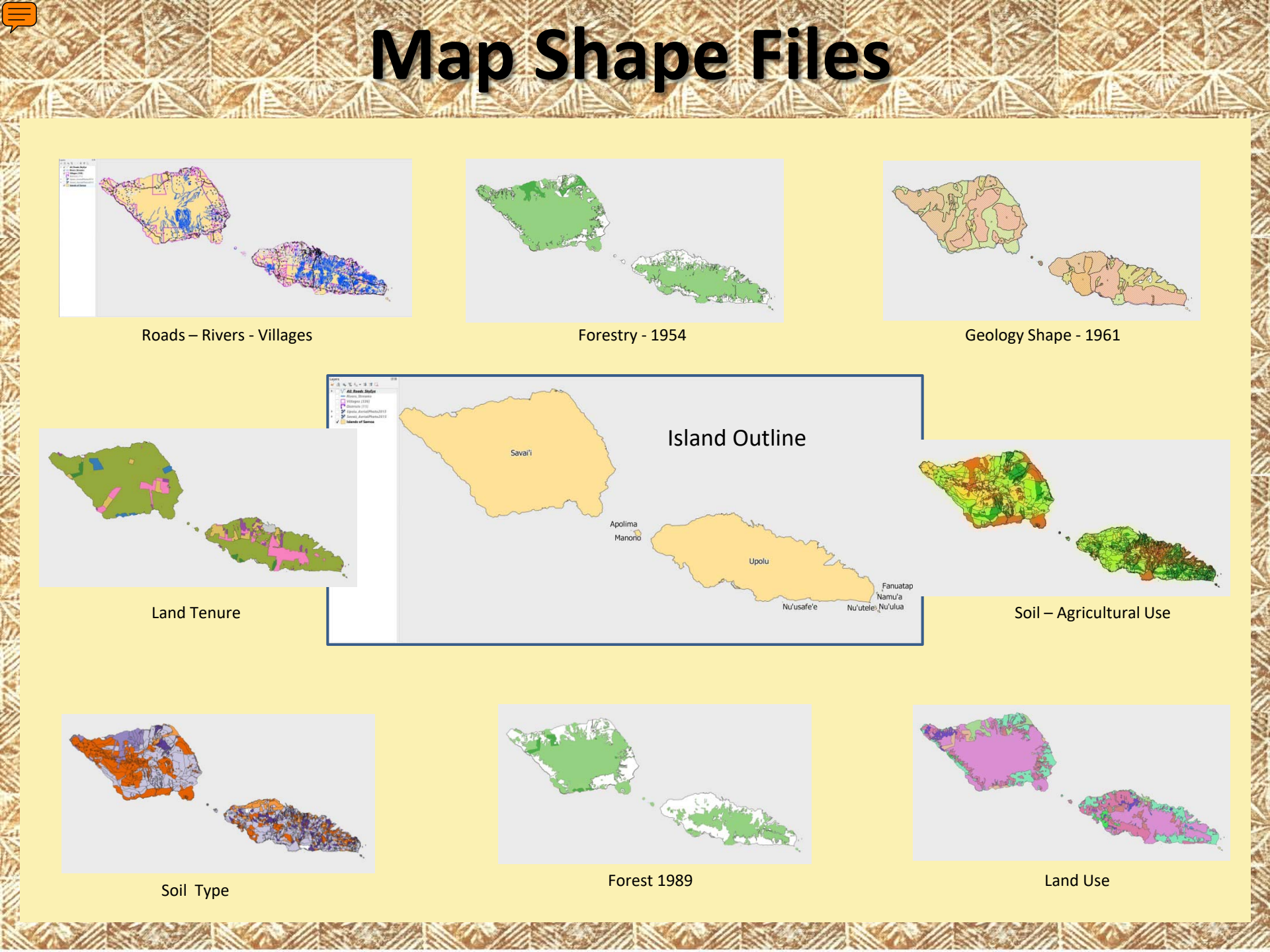

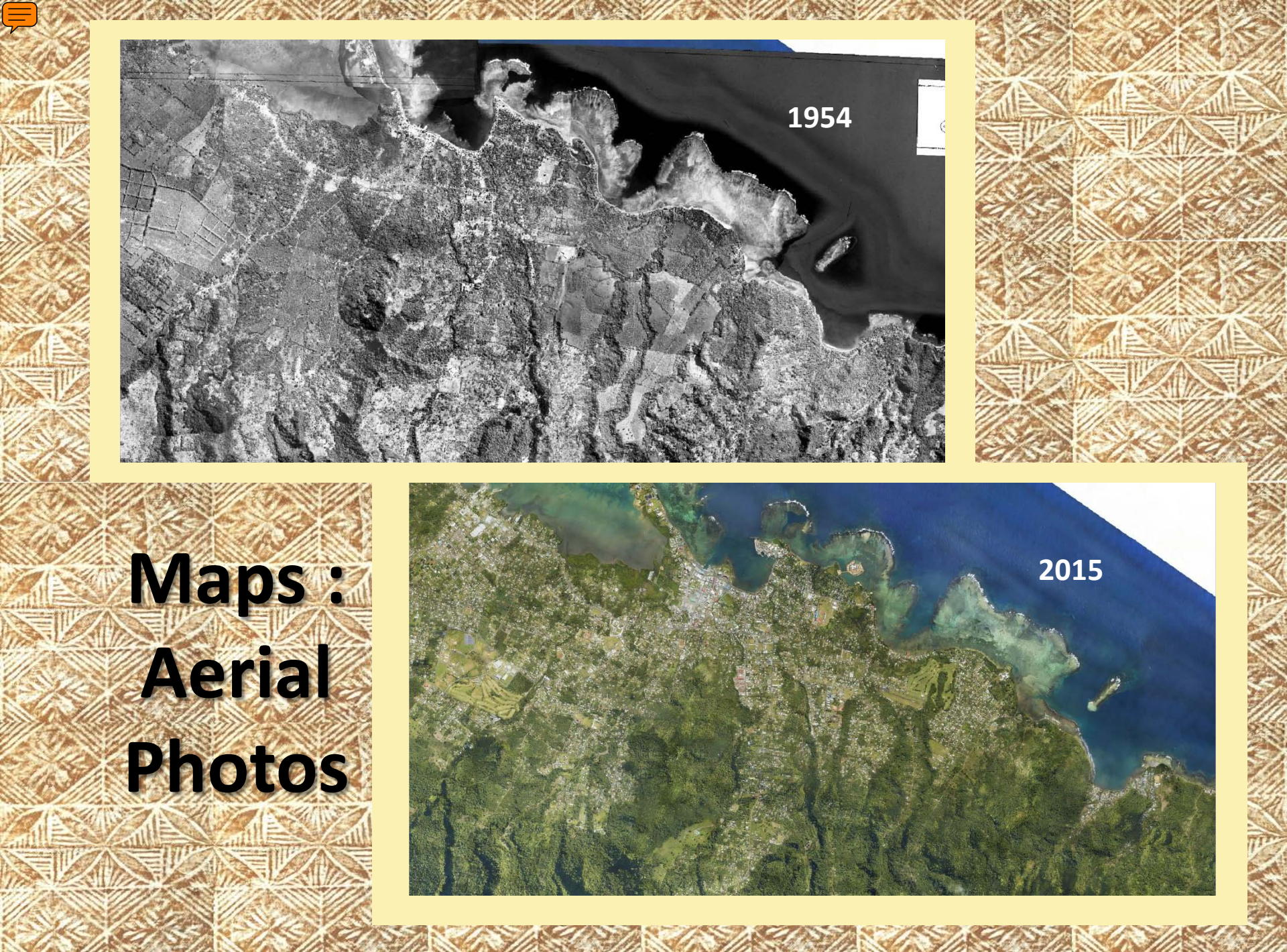

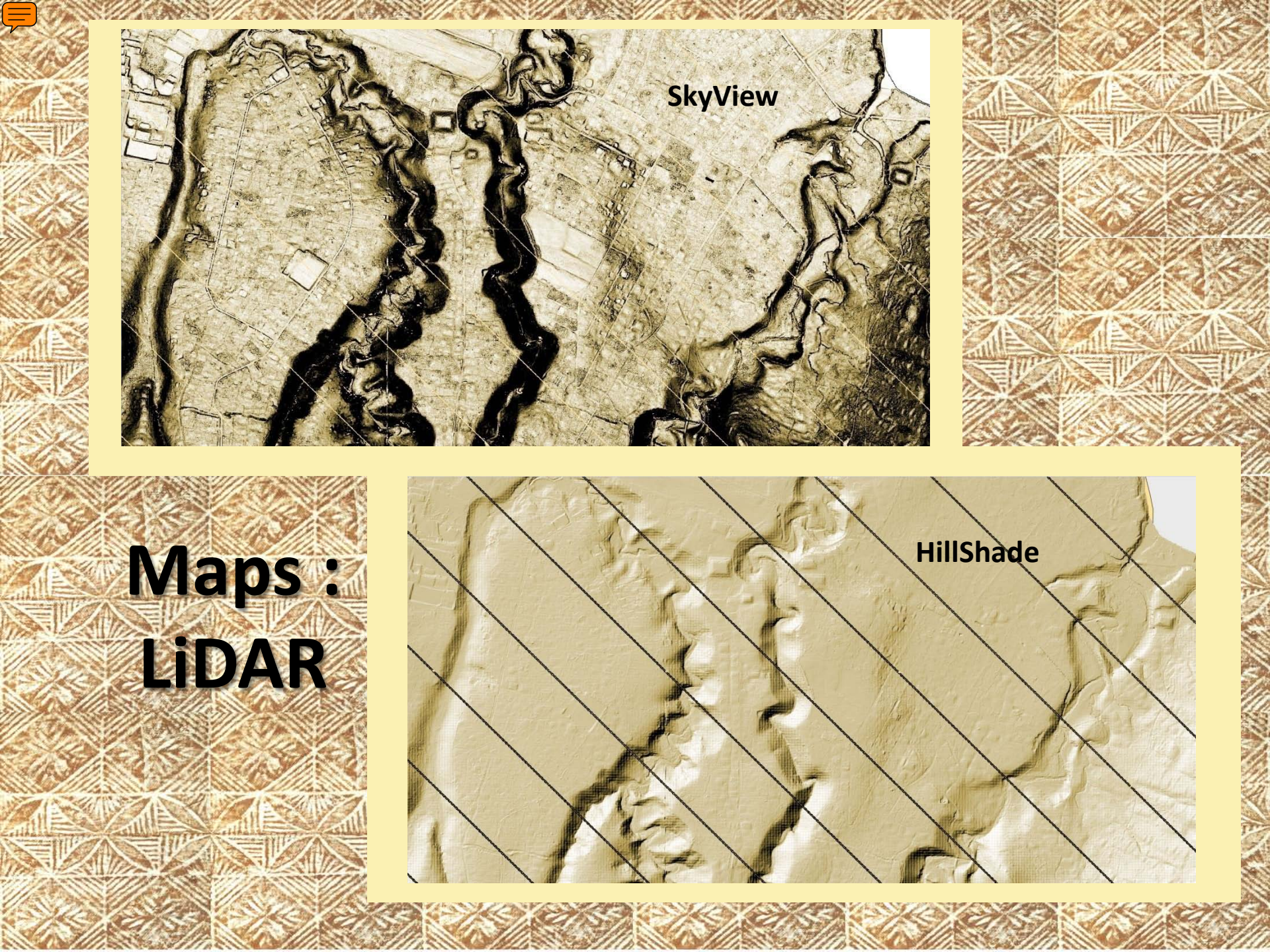

## Maps : Topographic

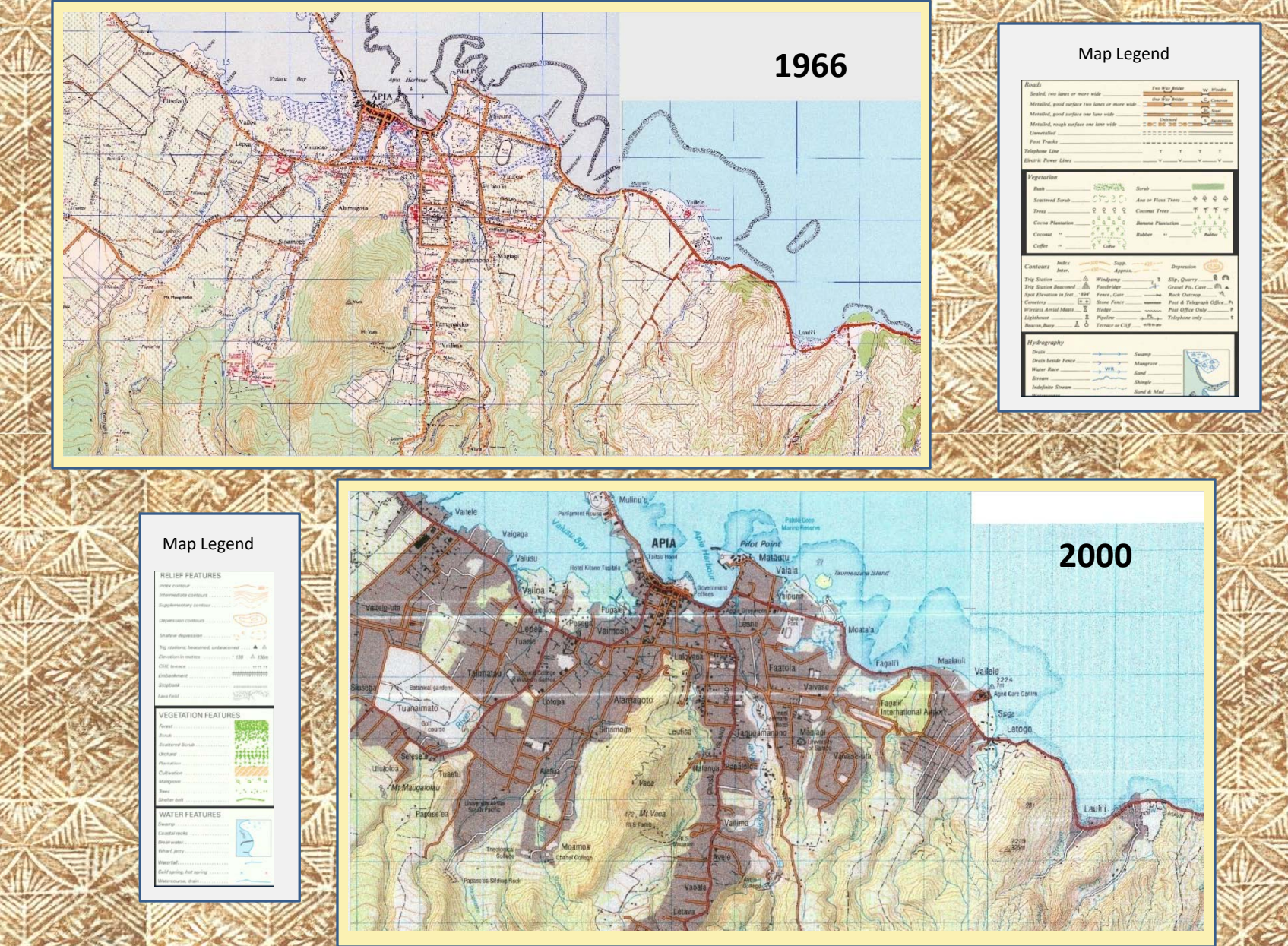

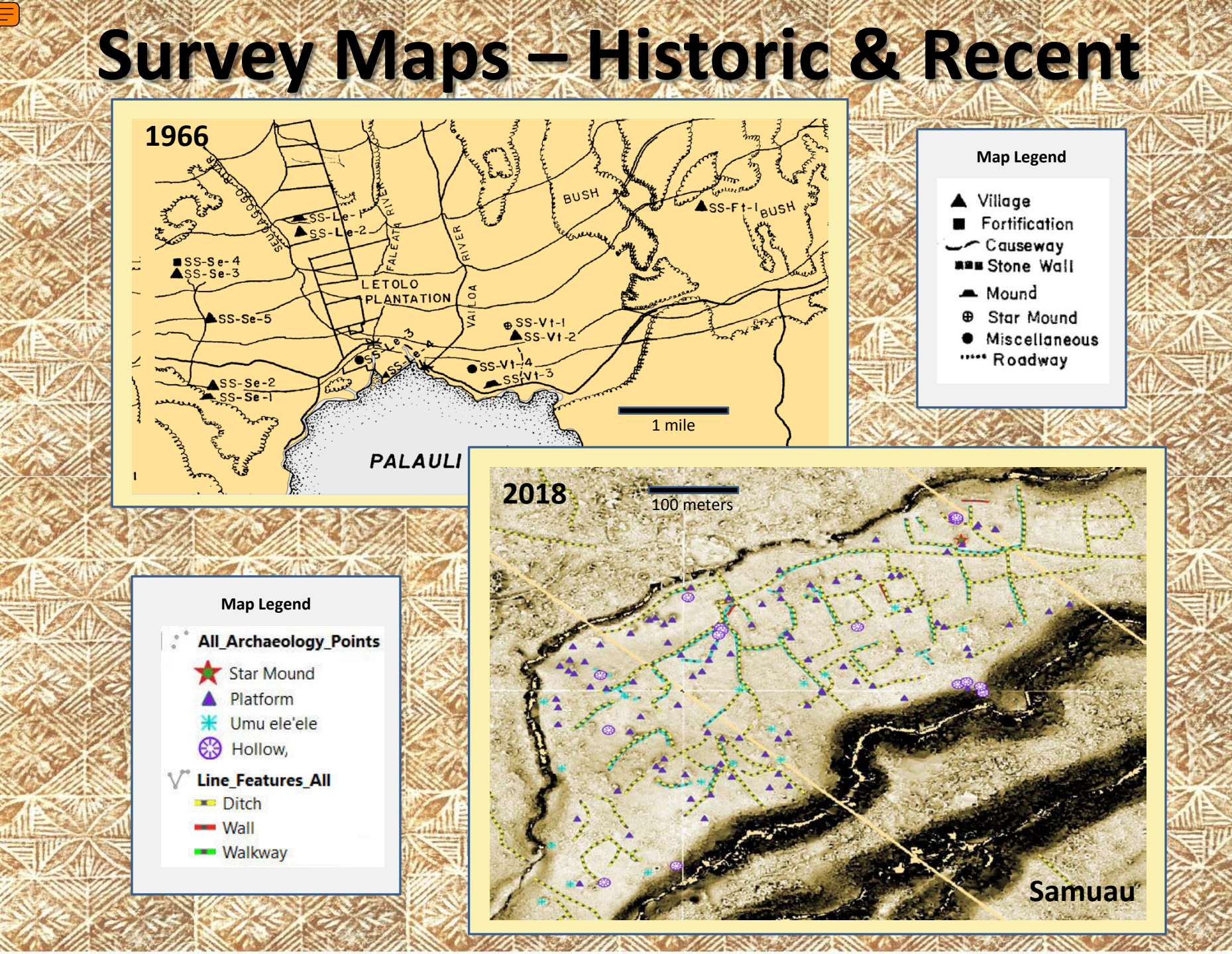

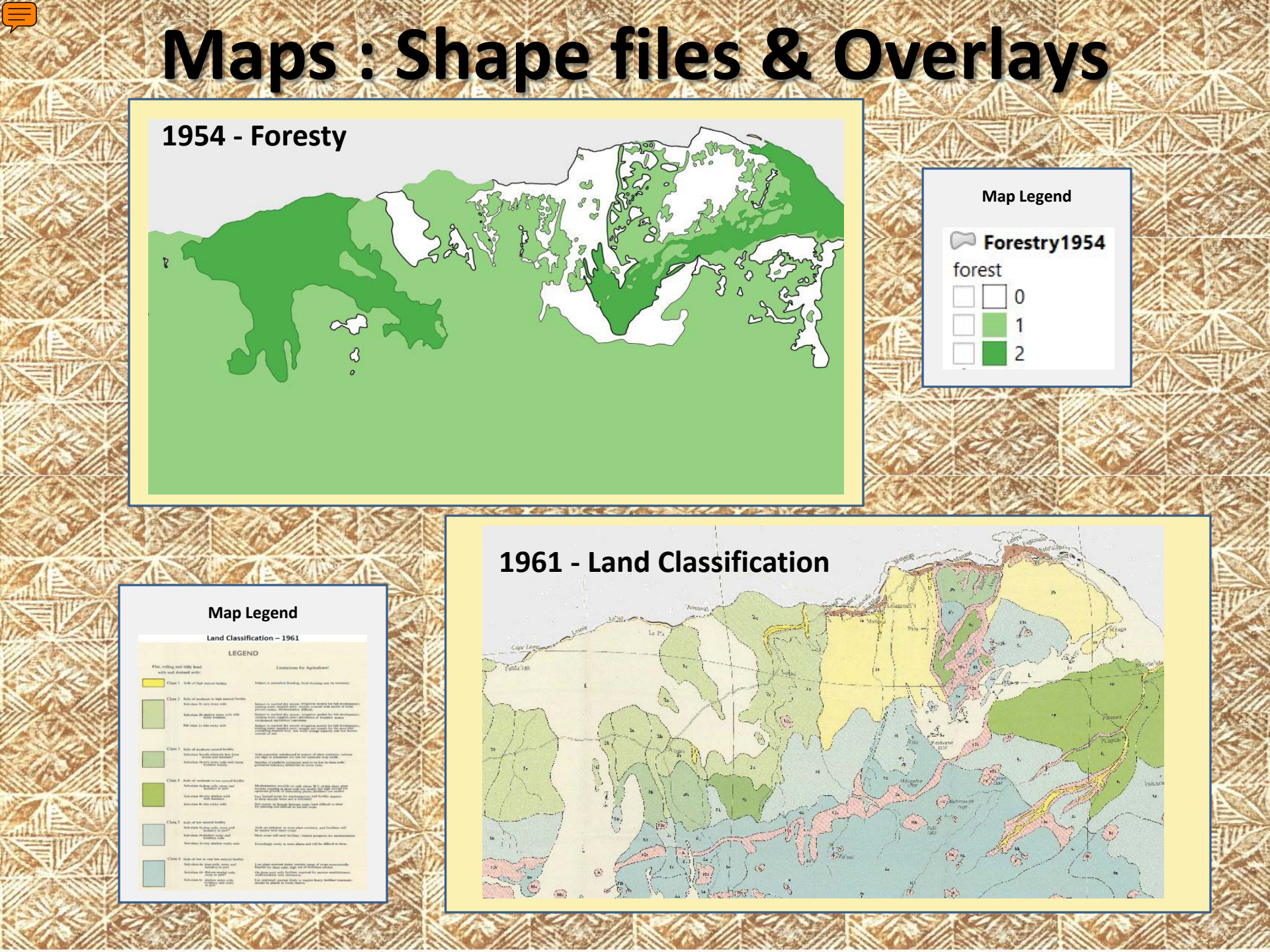

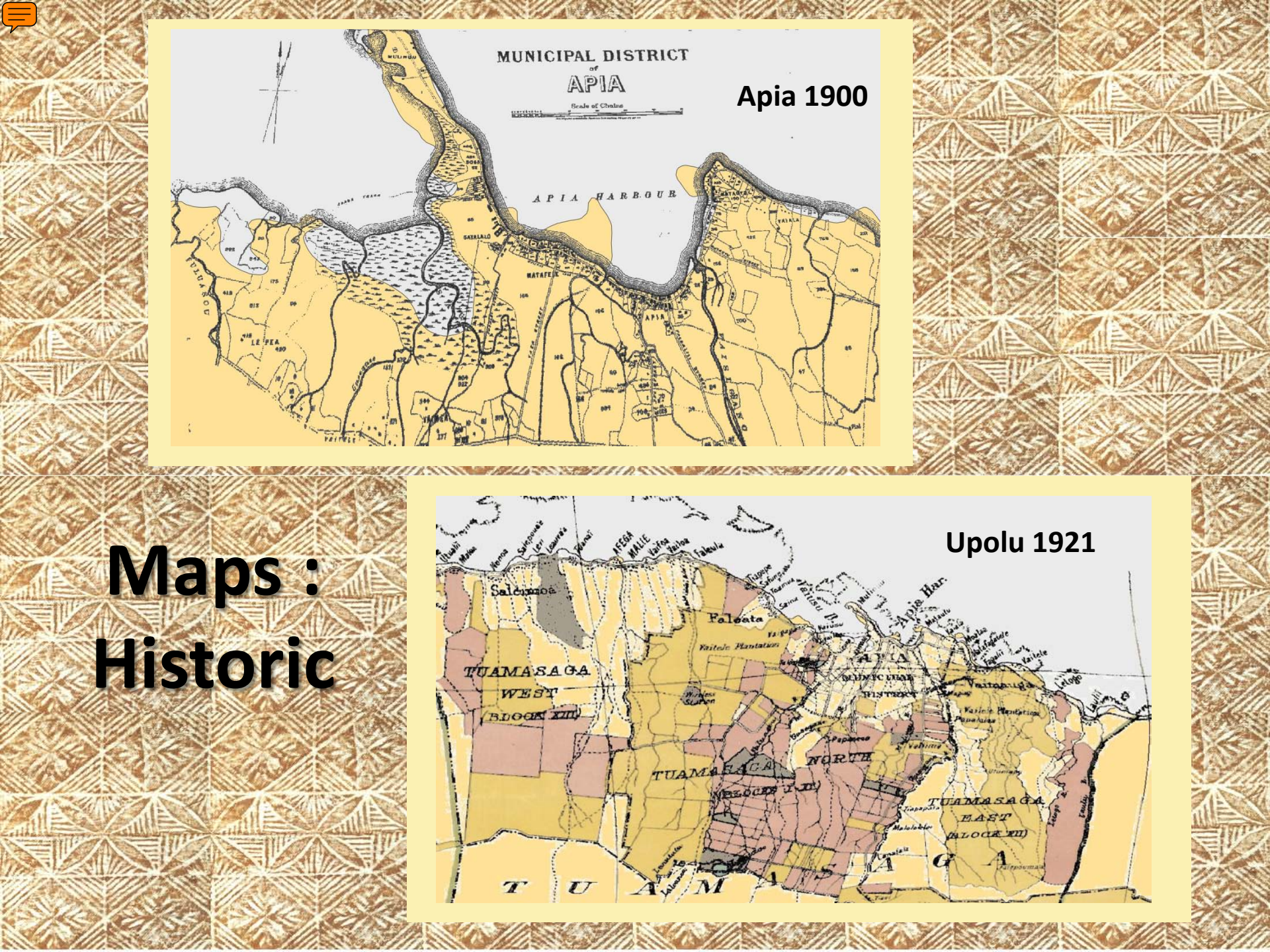

# Archaeological Data

Utu data by GIS Data Type

| GIS Data Type                                      | GIS<br>Points | GIS<br>Lines | GIS<br>Polygons | Map<br>Overlays | Media |  |  |
|----------------------------------------------------|---------------|--------------|-----------------|-----------------|-------|--|--|
| Total Sites in Utu                                 | 10299         | 6951         | 3579            | 101             | 6272  |  |  |
| New Sites 2016-2020                                | 8976          | 4929         | 1966            |                 |       |  |  |
| Non CSS Site in Utu                                |               |              |                 |                 |       |  |  |
| Green & Davidson 1969-1974                         | 327           |              |                 | 19              |       |  |  |
| Jennings 1970s                                     | 13            | 319          | 395             | 2               |       |  |  |
| Jackmond 1970s                                     | 976           | 1708         | 1218            | 3               |       |  |  |
| Sand 2013                                          | 7             |              |                 | 2               |       |  |  |
| Quintus 2018<br>(Pattern recognition) <sup>1</sup> |               | 1545         | 431             |                 |       |  |  |

SPACE P

### **Attribute Tables – SQLite DBs**

| 1      | / Laborate   | and the second second | L tere |       |         |      |     |      |      | 0.1   | 0.0  |     |                |      | C110 400        |                  |                   |                                | las atol | and allol   |               | Alloh  |              |       | 200.00 |                     |
|--------|--------------|-----------------------|--------|-------|---------|------|-----|------|------|-------|------|-----|----------------|------|-----------------|------------------|-------------------|--------------------------------|----------|-------------|---------------|--------|--------------|-------|--------|---------------------|
| _nam   | p_lattude    | p_longitude           | 100    | _time | c_name  | ata, | 100 | ata_ | ata_ | Data_ | Data | pat | P_Data_Comi    | Data | _SMS_AIPHOtos_G | 15_AIPhotos_GP5_ | SMS_AIPhotos_GP   | IMS_AIPhotos_GPS               | TS_AIPT  | MS_AIPhotos | IMS_AIPhotos_ | AIPTIO | IOTOS_GPS_SM | L'GPS | 342_Sh | Dtos_GPS_SMS_A      |
| P100   | -14.0011/52  | -1/1,463099           | 253    | 0/    | B13G10  | 9    | 8   | 1    | 257  | wsw   | 0    | S   | Sloping side   | 10   | 20170923_1057   | 2017:09:23 10:5  | 14 deg 00' 04.00" | 1/1 deg 2/ 48.00               | 10:57    | -14,00111   | -1/1.4633333  | 1 10   | 23-09-2017   | 10:   | E      | P1001-platform h.   |
| P100   | -14.0009109  | •171.46296            | 248    | 0/    | B13G10  | 9    | 8   | 1    | 257  | WSW   | 0    | s   | Sloping side   | 10   | 20170923_1057   | 2017:09:23 10:5  | 14 deg 00' 04.00* | 171 deg 27' 48.00"             | 10:57    | -14.00111   | -171.4633333  | T10    | 23-09-2017   | 10:   | E      | P1001-platform h.   |
| P 100  | -14.00122769 | -171.46317            | 250    | 0/    | B13G10  | 11   | 9   | 0.8  | 155  | S-SE  | 0    | s   | Sloping side   | 1    | 20170923_1108   | 2017:09:23 11:0  | 14 deg 00' 04.00* | 171 deg 27 48.00*              | 11:08    | -14.00111   | -171,4633333  | T 10   | 23-09-2017   | 11:   | N      | P1002-platform h    |
| P 100  | -14.0011561  | -171.46324            | 250    | 0/    | 813G10  | 7    | 5   | 5    | 102  | E-SE  | 0    | s   | Sloping side   | 10   | 20170923_1118   | 2017:09:23 11:1  | 14 deg 00' 04.00* | 171 deg 27 48.00"              | 11:18    | -14.00111   | -171.4633333  | T10    | 23-09-2017   | 11:   | N-NE   | P1003 hilly lookin. |
| P100   | -14.00117801 | -171.46329            | 250    | 0/    | B13G10  | 9    | 7   | 1.4  | 174  | s     | 0    | s   | Sloping side   | 10   | 20170923_1126   | 2017:09:23 11:2  | 14 deg 00' 05.00* | 171 deg 27 48.00"              | 11:26    | -14.00138   | -171.4633333  | т10    | 23-09-2017   | 11:   | N      | P1004-Very high .   |
| P 100  | -14.00133566 | -171.46346            | 253    | 0/    | B13G10  | 9    | 8   | 1.1  | 70   | E-NE  | 0    | s   | Very high lo   | 10   | 20170923_1128   | 2017:09:23 11:2  | 14 deg 00' 05.00" | 171 deg 27' 48.00"             | 11:28    | -14.00138   | -171.4633333  | т10    | 23-09-2017   | 11:   | N      | P1005-irregular r.  |
| P 100  | -14.00147369 | -171.463728           | 254    | 0/    | B13G10  | 13   | 8   | 1.3  | 10   | NE    | 0    | 5   | disturbed hi   | 10   | 20170923_1141   | 2017:09:23 11:4  | 14 deg 00' 05.00* | 171 deg 27' 49.00"             | 11:41    | -14.00138   | -171.4636111  | T10    | 23-09-2017   | 11:   | N-NE   | P1006-disturbed     |
| P 100  | -14.00099362 | -171.462312           | 247    | 0/    | B13G10  | 6    | 5   | 0.5  | 0    | N     | 0    | s   | greatly dist   | 10   | 20170930_1018   | 2017:09:30 10:1  | 14 deg 00' 04.00* | 171 deg 27 44.00"              | 10:18    | -14.00111   | -171.4622222  | T10    | 30-09-2017   | 10:   | N      | P1009-platform g    |
| P101   | -14,00204879 | -171.46178            | 255    | 0/    | B13G1_3 | 6    | 6   | 0.7  | 330  | N-N   | с    | s   | associated     | 1    | 20170923_1126   | 2017:09:23 11:2  | 14 deg 00' 07.00" | 171 deg 27 42.00"              | 11:26    | -14.00194   | -171,4616667  | T1-2   | 23-09-2017   | 1/0   | N      | covered with fer.   |
| P101   | -14.00202822 | -171.46179            | 255    | 0/    | B13G1_3 | 6    | 6   | 0.7  | 330  | N-N   | с    | s   | associated     | 1    | 20170923_1126   | 2017:09:23 11:2  | 14 deg 00' 07.00" | 171 deg 27' 42.00"             | 11:26    | -14.00194   | -171.4616667  | T1-2   | 23-09-2017   | 1/0   | N      | covered with fer.   |
| P101   | -14.00092016 | -171.462153           | 250    | 0/    | B13G10  | 6    | 4   | 6.2  | 121  | E-SE  | 0    | s   | deformed pl    | 10   | 20170930_1028   | 2017:09:30 10:2  | 14 deg 00' 03.00* | 171 deg 27 44.00"              | 10:28    | -14.00083   | -171.4622222  | T 10   | 30-09-2017   | 10:   | N      | P1010-disrupted     |
| P101   | -14.00081341 | -171.46215            | 245    | 0/    | B13G10  | 5    | 3   | 0.3  | 332  | N-NW  | 0    | s   | platform co    | 10   | 20170930_1034   | 2017:09:30 10:3  | 14 deg 00' 03.00* | 171 deg 27 44.00*              | 10:34    | -14.00083   | -171.4622222  | T 10   | 30-09-2017   | 10:   | N      | P1011-deformed      |
| P101   | -14.00139241 | -171.462065           | 249    | 0/    | B13G10  | 3    | 3   | 0.2  | 226  | s-w   | I    | v   | circular plat  | 10   | 20170930_1103   | 2017:09:30 11:0  | 14 deg 00' 05.00" | 171 deg 27' 44.00"             | 11:03    | -14.00138   | -171.4622222  | Т 10   | 30-09-2017   | 11:   | w      | P1012-circular di   |
| P 10 1 | -14.00123258 | -171.46240            | 253    | 0/    | B13G10  | 6    | 5   | 0.4  | 102  | E-SE  | 0    | s   | bsadly dest    | 10   | 20170930_1110   | 2017:09:30 11:1  | 14 deg 00' 04.00* | 171 deg 27 45.00"              | 11:10    | -14.00111   | -171.4625     | T 10   | 30-09-2017   | 11:   | N      | P1013-platform d    |
| P101   | -14.00079091 | -171.462935           | 239    | 0/    | B13G10  | 6    | 6   | 0.4  | 255  | w-sw  | 0    | s   | A platform     | 10   | 20170930_1319   | 2017:09:30 13:1  | 14 deg 00' 03.00" | 171 deg 27 <sup>°</sup> 47.00" | 1:19     | -14.00083   | -171.4630556  | T 10   | 30-09-2017   | 1:19  | N      | P 10 13-platform d  |
| P101   | -14.00145084 | -171.46314            | 250    | 0/    | B13G10  | 11   | 9   | 0.1  | 57   | E-NE  | 0    | s   | This is a pile | 10   | 20171014_1041   | 2017:10:14 10:4  | 14 deg 00' 05.00* | 171 deg 27 47.00"              | 10:41    | -14.00138   | -171.4630556  | т 10   | 14-10-2017   | 10:   | N      | There's a plant w.  |
| P101   | -14.001998   | -171.46367            | 256    | 0/    | B13G10  | 9    | 7   | 0.1  | 56   | NE    | I    | I   | It's an platf  | 10   | 20171014_1150   | 2017:10:14 11:5  | 14 deg 00' 07.00° | 171 deg 27' 49.00"             | 11:50    | -14.00194   | -171.4636111  | T10    | 14-10-2017   | 11:   | N      | Platform that gre   |
| P101   | -14.00167987 | -171.46386            | 256    | 0/    | B13G10  | 5    | 4   | 0,1  | 137  | SE    | s    | I   | Another pla    | 10   | 20171014_1418   | 2017:10:14 14:1  | 14 deg 00' 05.00" | 171 deg 27° 49.00°             | 2:18     | -14.00138   | -171,4636111  | T10    | 14-10-2017   | 2:18  | N      | Platform that is t. |
| P101   | -14.00165893 | -171.46399            | 253    | 0/    | B13G10  | 6    | 5   | 0.1  | 145  | SE    | 5    | 1   | elevated w     | 10   | 20171014_1424   | 2017:10:14 14:2  | 14 deg 00' 06.00" | 171 deg 27 50.00°              | 2:24     | -14.00166   | -171,4638889  | T10    | 14-10-2017   | 2:24  | s      | Amother disturbe    |
| P101   | -14.00149478 | -171.46396            | 254    | 0/    | B13G10  | 6    | 3   | 0,1  | 168  | S-SE  | 0    | 1   | Platform de    | 10   | 20171014_1528   | 2017:10:14 15:2  | 14 deg 00' 08.00* | 171 deg 27 51.00*              | 3:28     | -14.00222   | -171.4641667  | T10    | 14-10-2017   | 3:28  | N      | Platform that cov.  |

T Show All Features

# **Data Display**

### **Digitized Historic Survey**

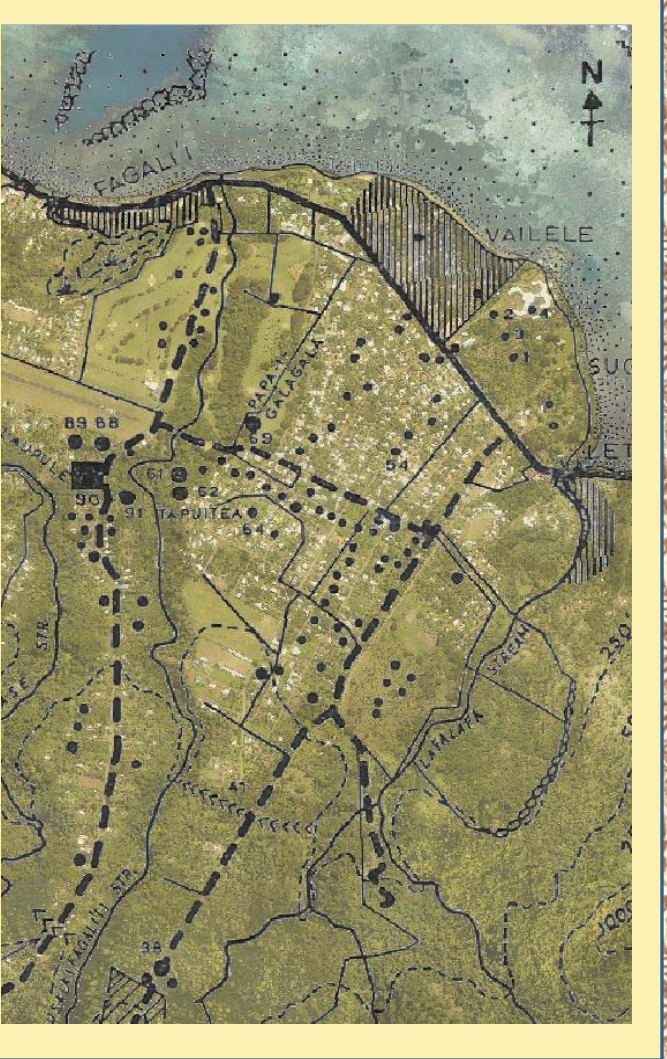

### **Enhanced Utu Information**

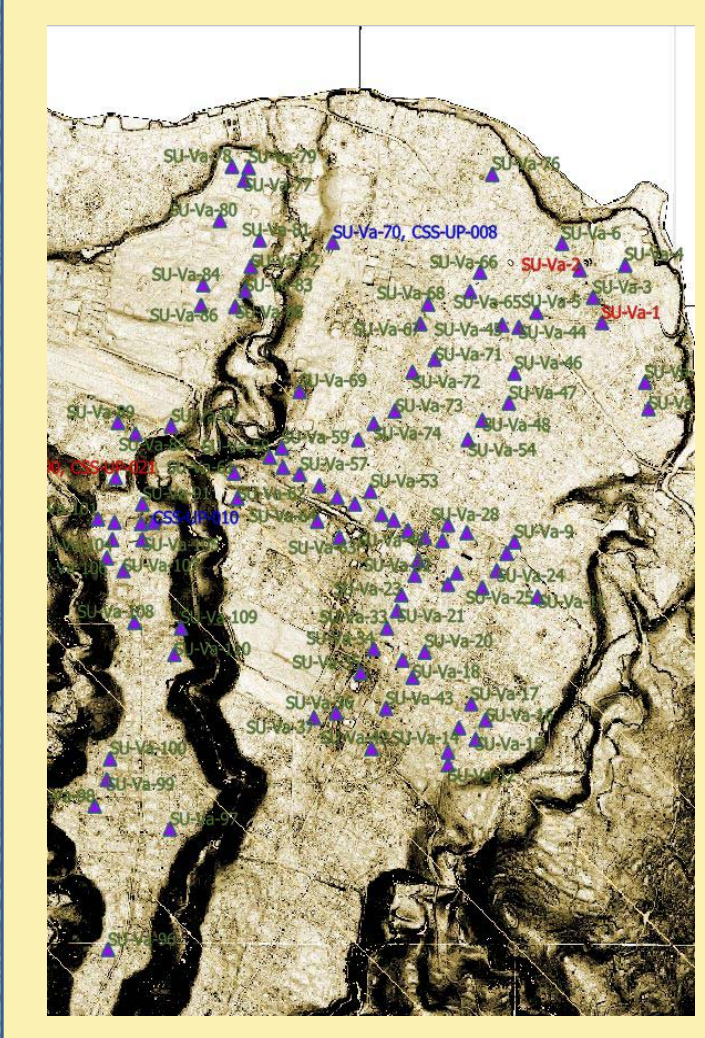

# Archaeological Sites

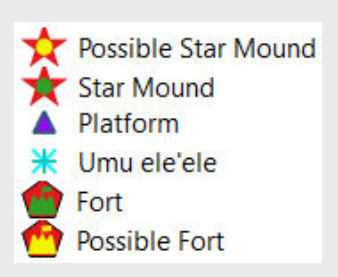

### Archaeological Sites (close up)

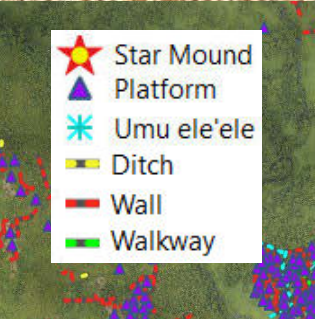

## **Archaeological Site Data**

### **Attributes – Identify Feature**

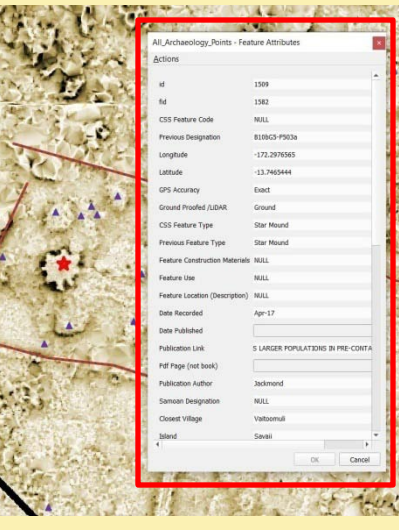

### **View Photo – Identify Feature**

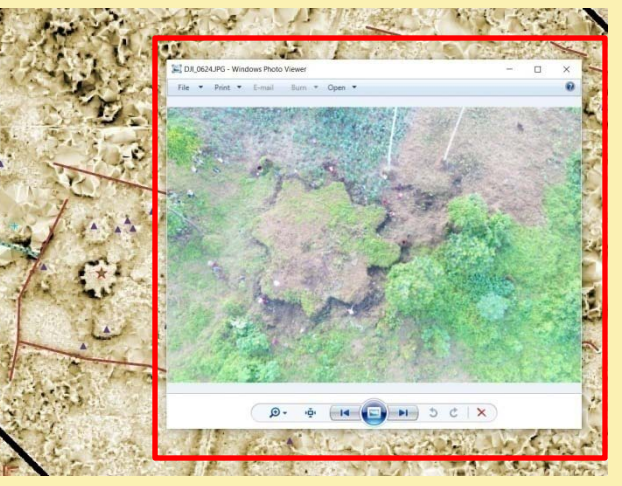

### Photo Popup - Show Map Tips

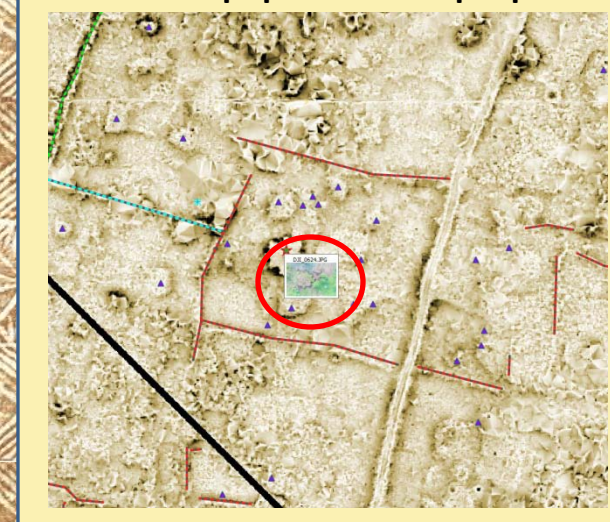

### View Publication – Identify Feature

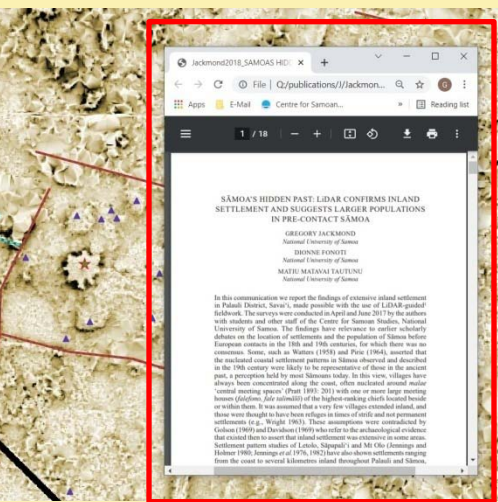

### Media Data

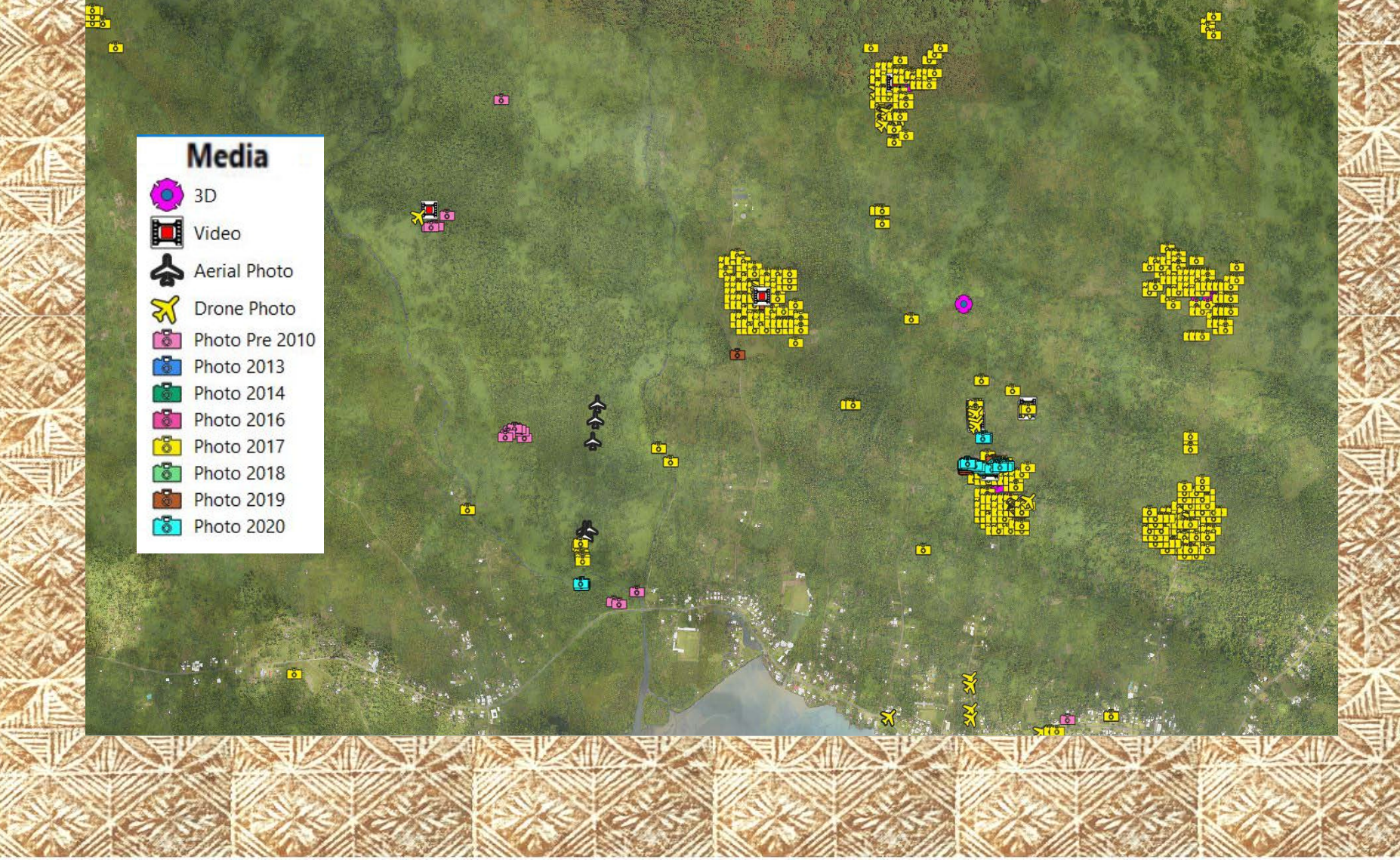

# Media Data

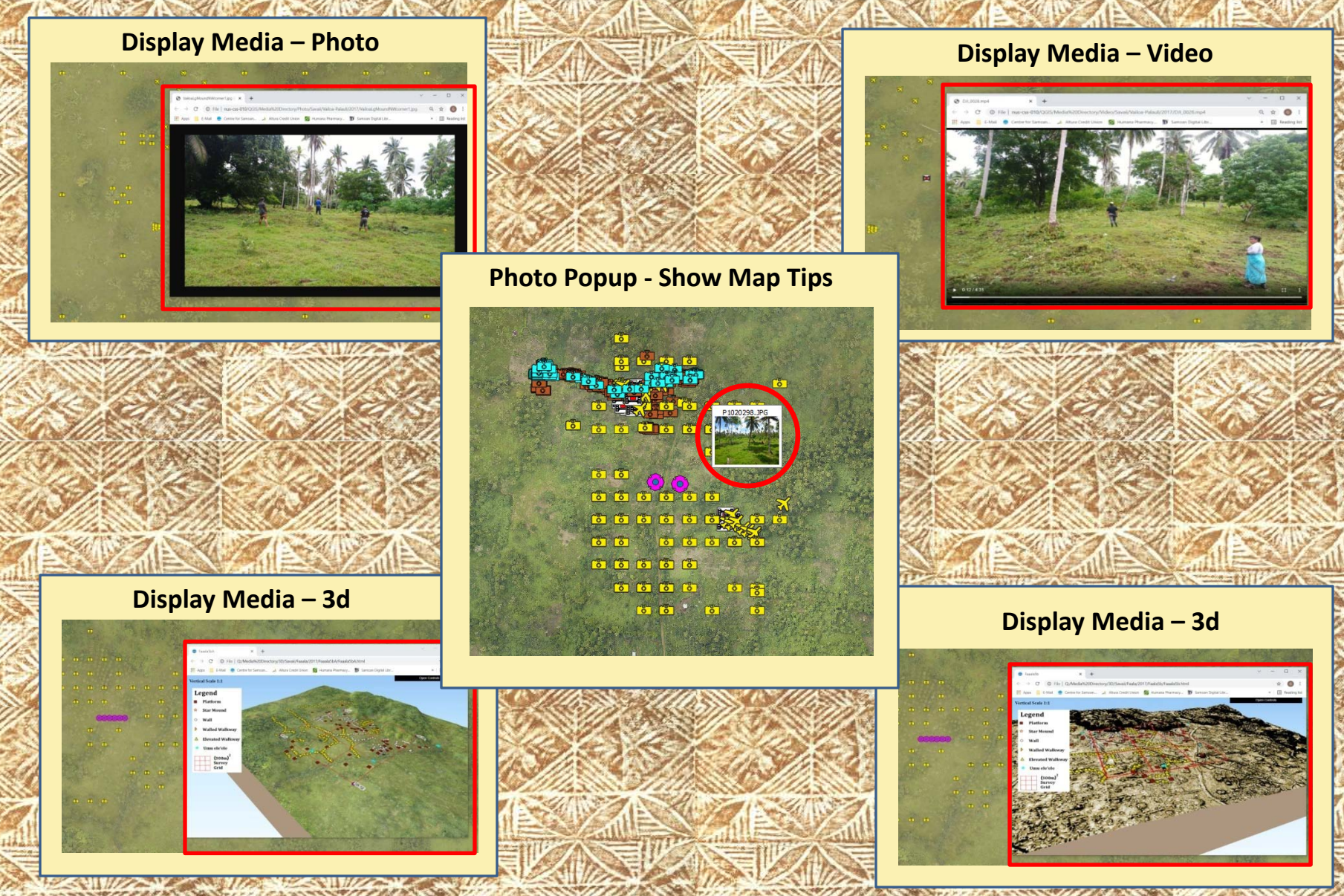

# Data Analysis - Adze Data

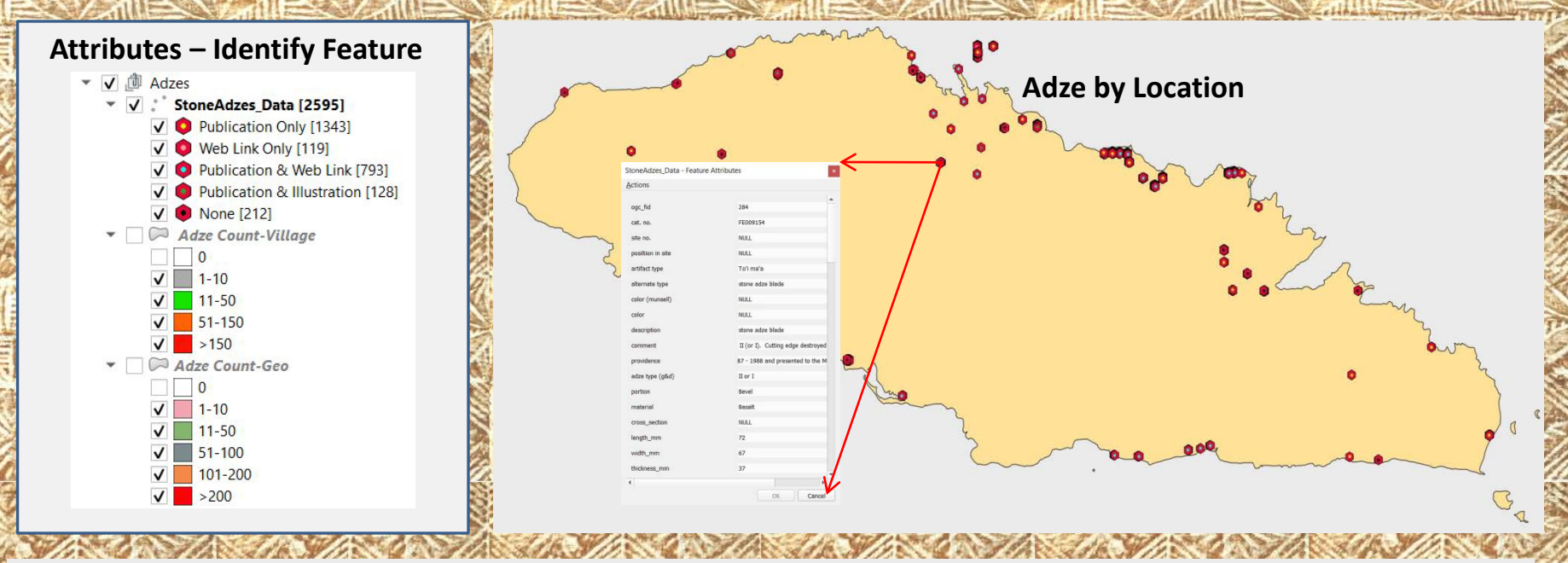

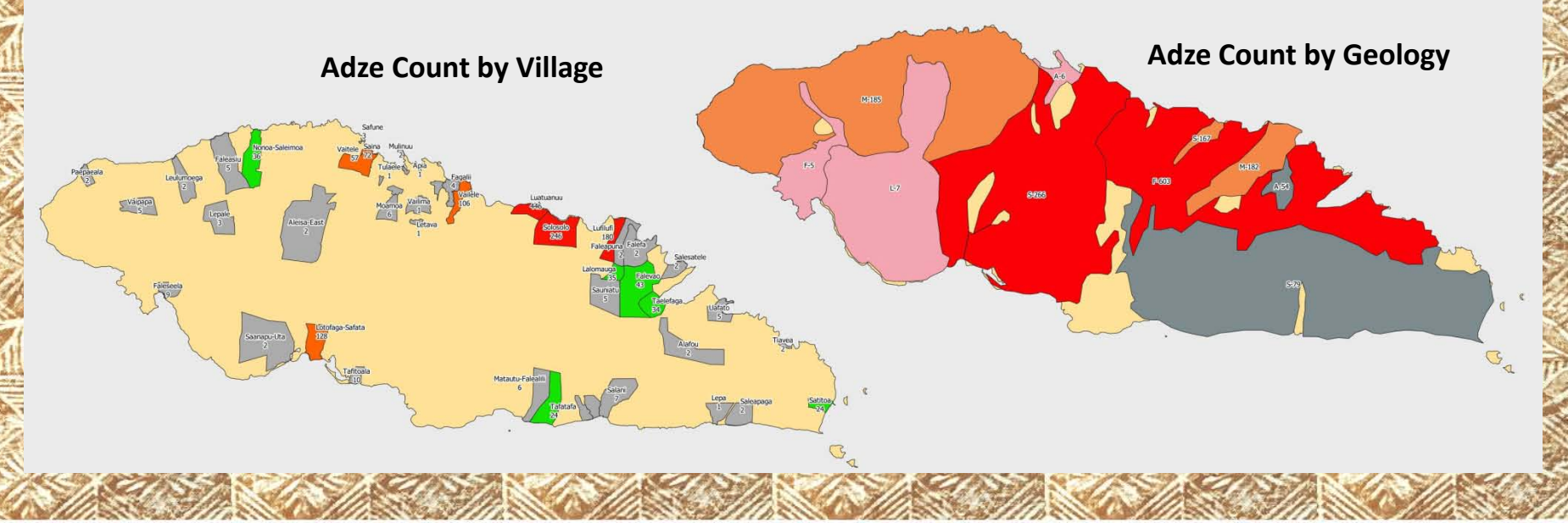

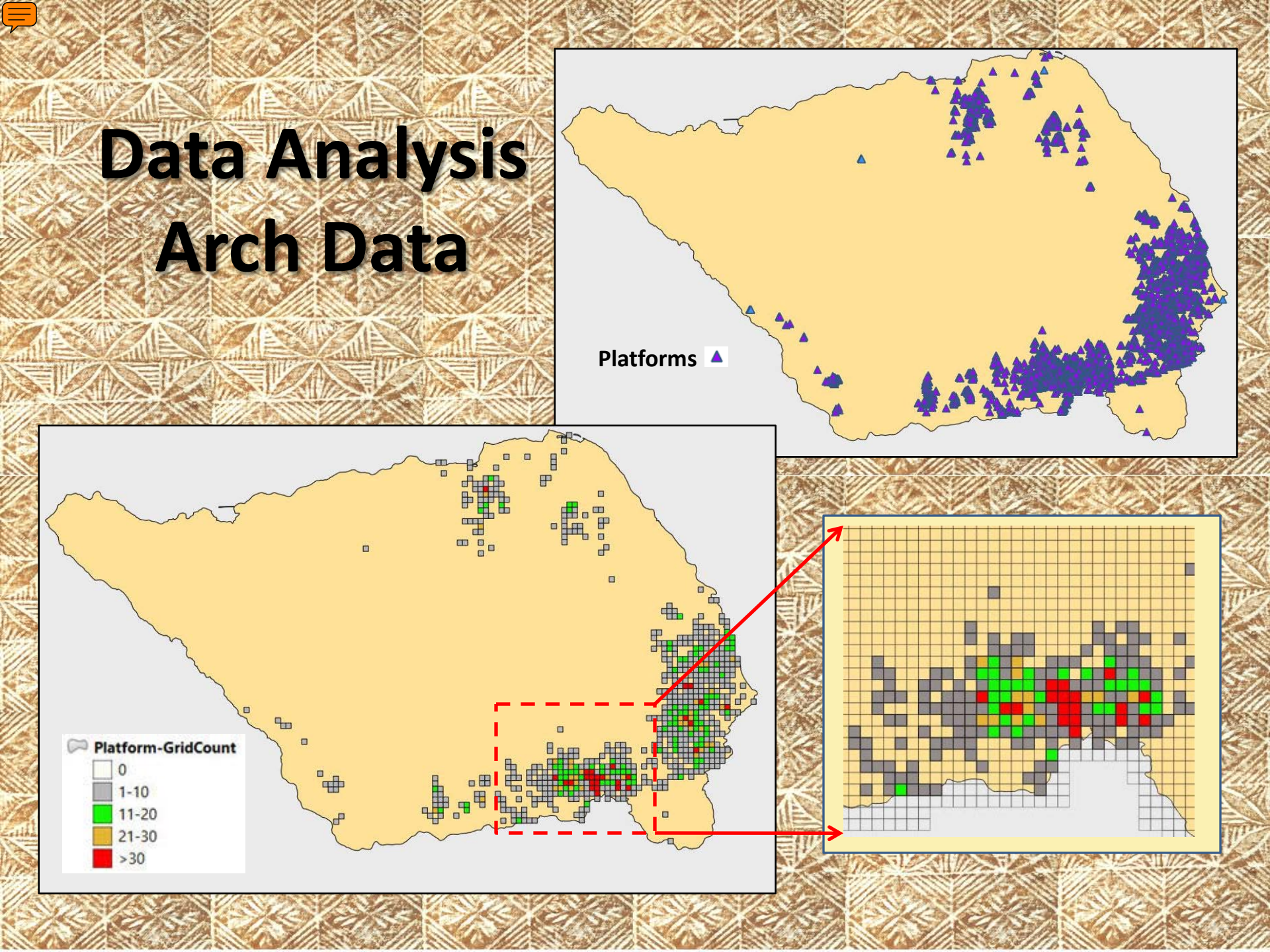

### **Data Analysis - Discovery**

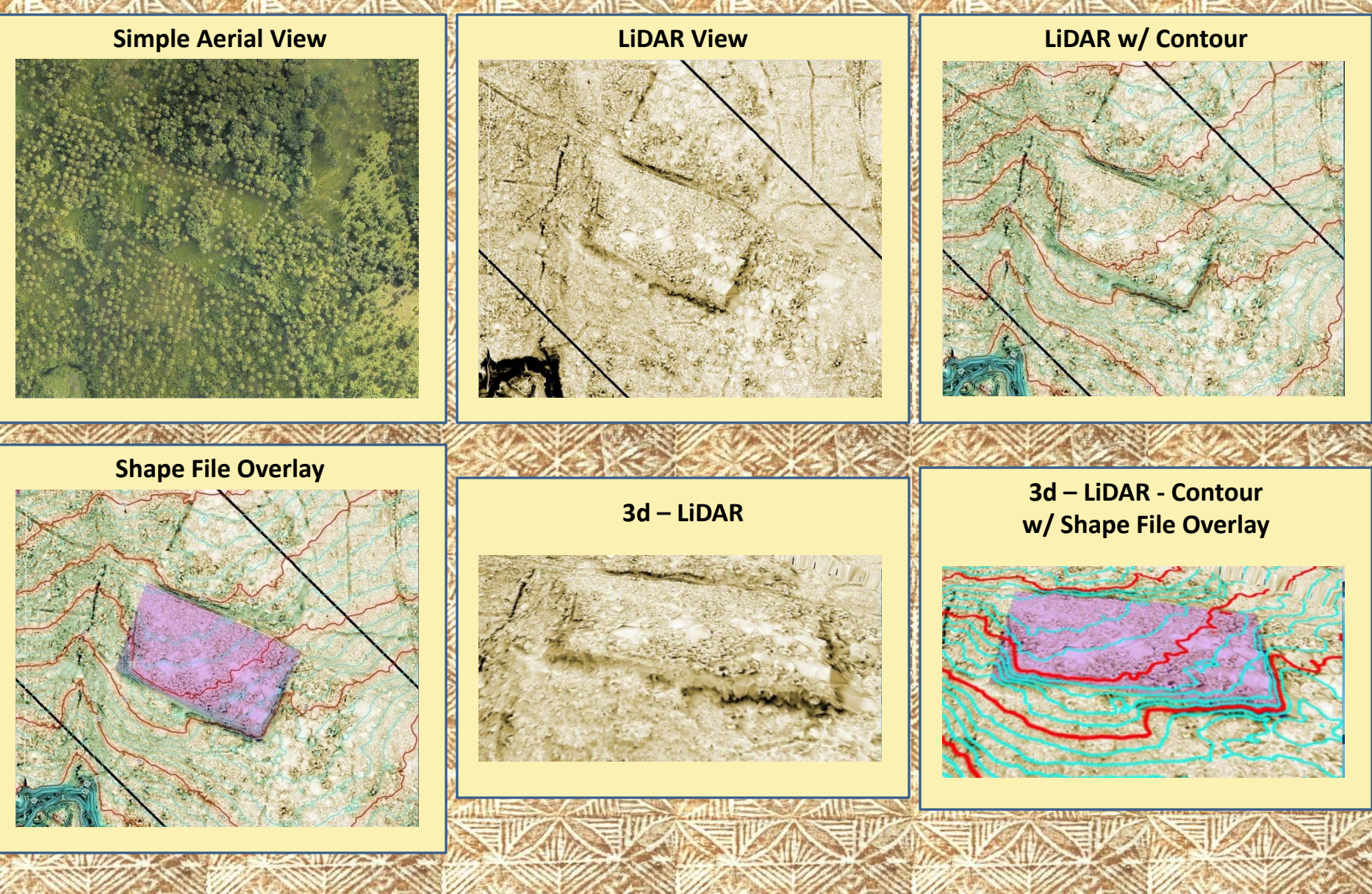

# Utu

# Already Contains **½ Terabyte** of data (500,000,000,000 bytes)

That is equivalent to: (choose 1)

| 155,000       | Cell Phone "selfies"                                                       |
|---------------|----------------------------------------------------------------------------|
| 250,000,000   | Double Spaced Typed Pages of Text<br>[210,000 copies of the <u>Bible</u> ] |
| 8500<br>[354] | Hours Music<br>[Days]                                                      |
| 500<br>[20]   | Hours of <i>Youtube</i> "Cat" videos<br>[Days]                             |
| 250<br>[125]  | Hours of Movies<br>[ 2 Hour Movies]                                        |

Home → C

Apps

diag — 🗌 🔅

☆

samoanstudies.ws/ACH

📙 Humana-Medicare ar 📋 QGIS 3 downloads 📘 NatGeo Grant Login

### Centre for Samoan Studies -- Map Server Introduction

Background

LIDAR

Info

Help

**QGIS** Additions

#### What is the CSS LiDAR Map Server?

It is the publicly viewable, Centre for Samoan Studies/National University of Samoa (CSS/NUS), collection of LiDAR and aerial photos of the Independent State of Samoa (Upolu, Manona, Apolima, Savaii).

 LiDAR stands for Light Distance And Ranging. Please see <u>An Introduction to LiDAR</u> for a brief (14 page - mostly pictures) explanation of LiDAR.

Main

Map

Home

 LiDAR allows us to see "around/through" vegetation seeing the "hidden" archaeological features beneath (see example on the right).
A more indepth explanation and examples are given on the <u>LiDAR Info</u> page of this web site (also see the menu above).

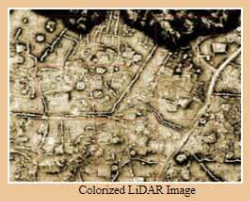

 This web page has been made possible through the generous assistance of and our collaborative efforts with the Samoan Ministry for Natural Resources and the Environment (MNRE) who furnished the raw LiDAR data and aerial photos for this page.

#### Why was it created?

The Map Server is an effort to make **Samoa's Hidden Cultural Heritage** available for everyone to see, **scholars** and **the public** alike.

It is hoped that allowing **everyone** to view the extent of this previously underreported **cultural treasure** will build interest in Samoa's cultural heritage and encourage the Samoan Government to pass meaningful **cultural heritage protective legislation** 

**Online Map Server** 

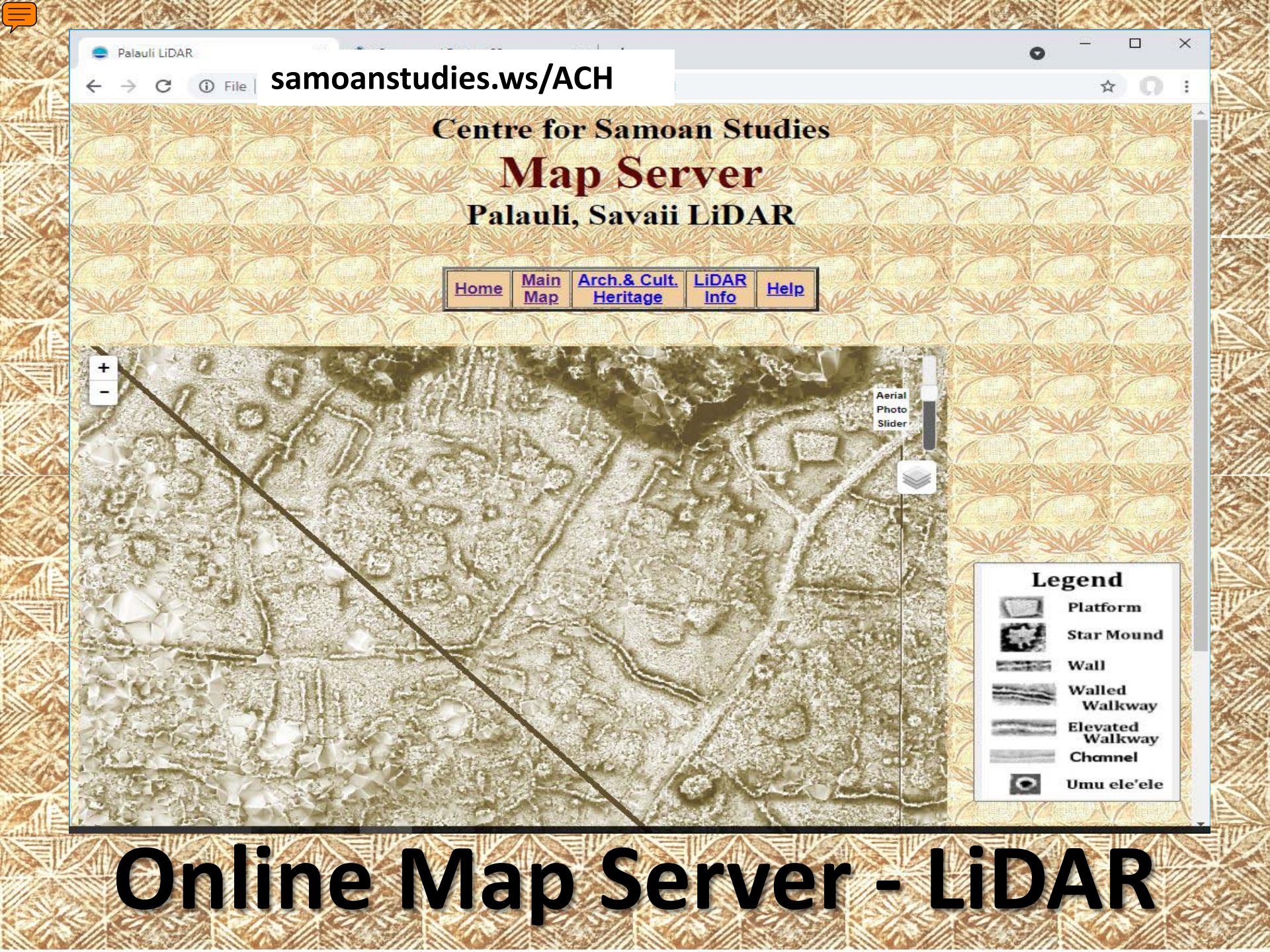

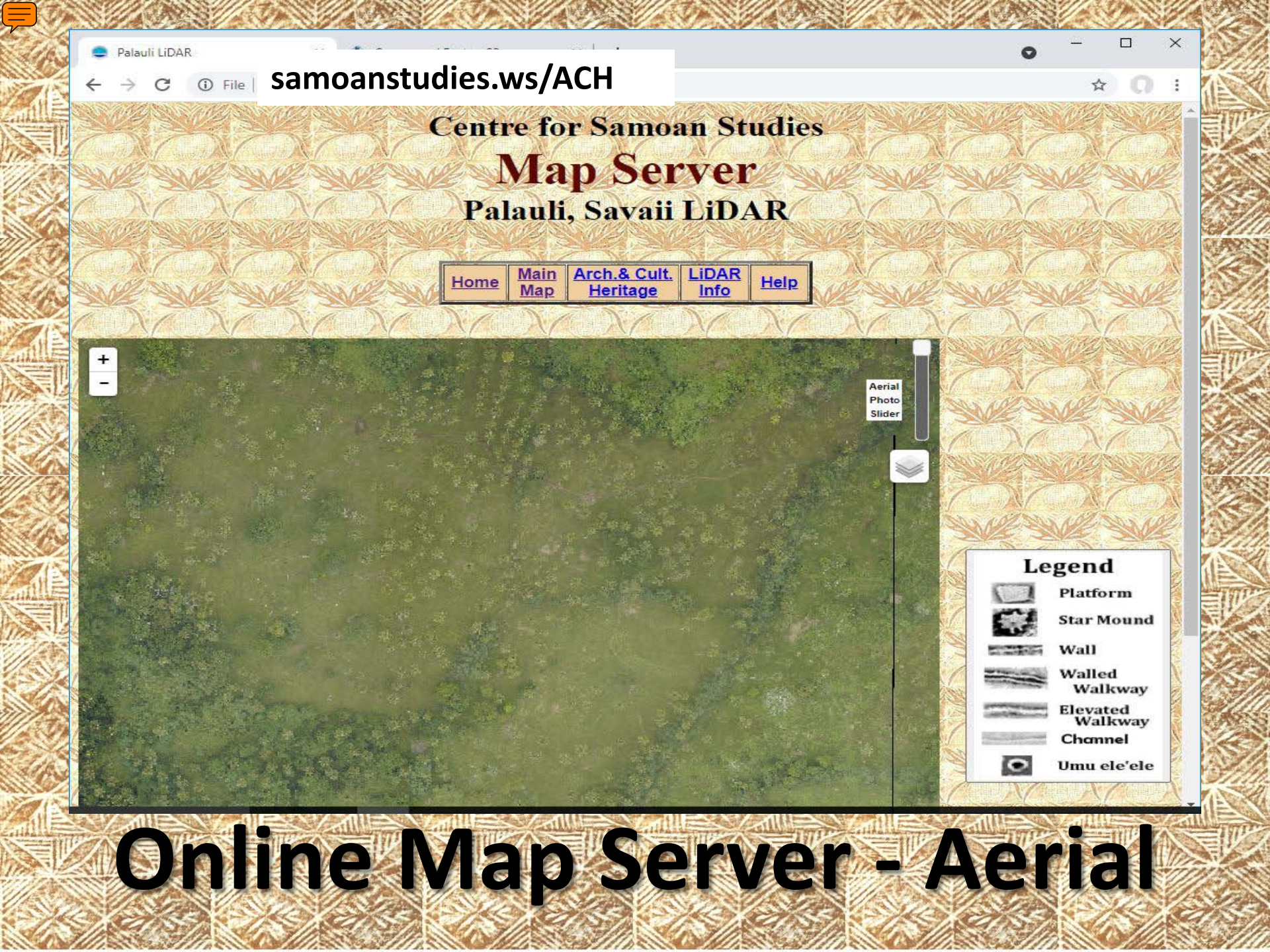

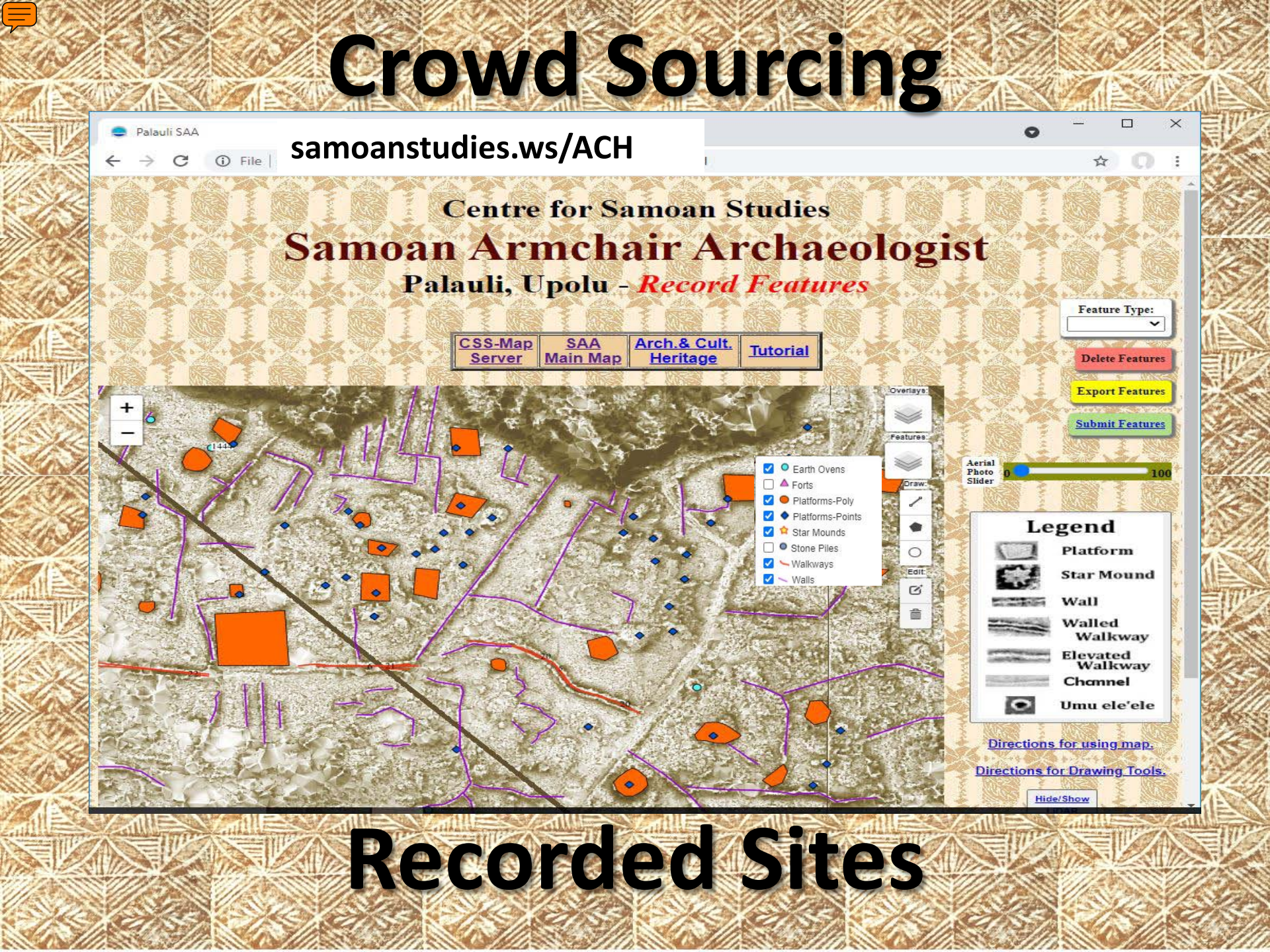

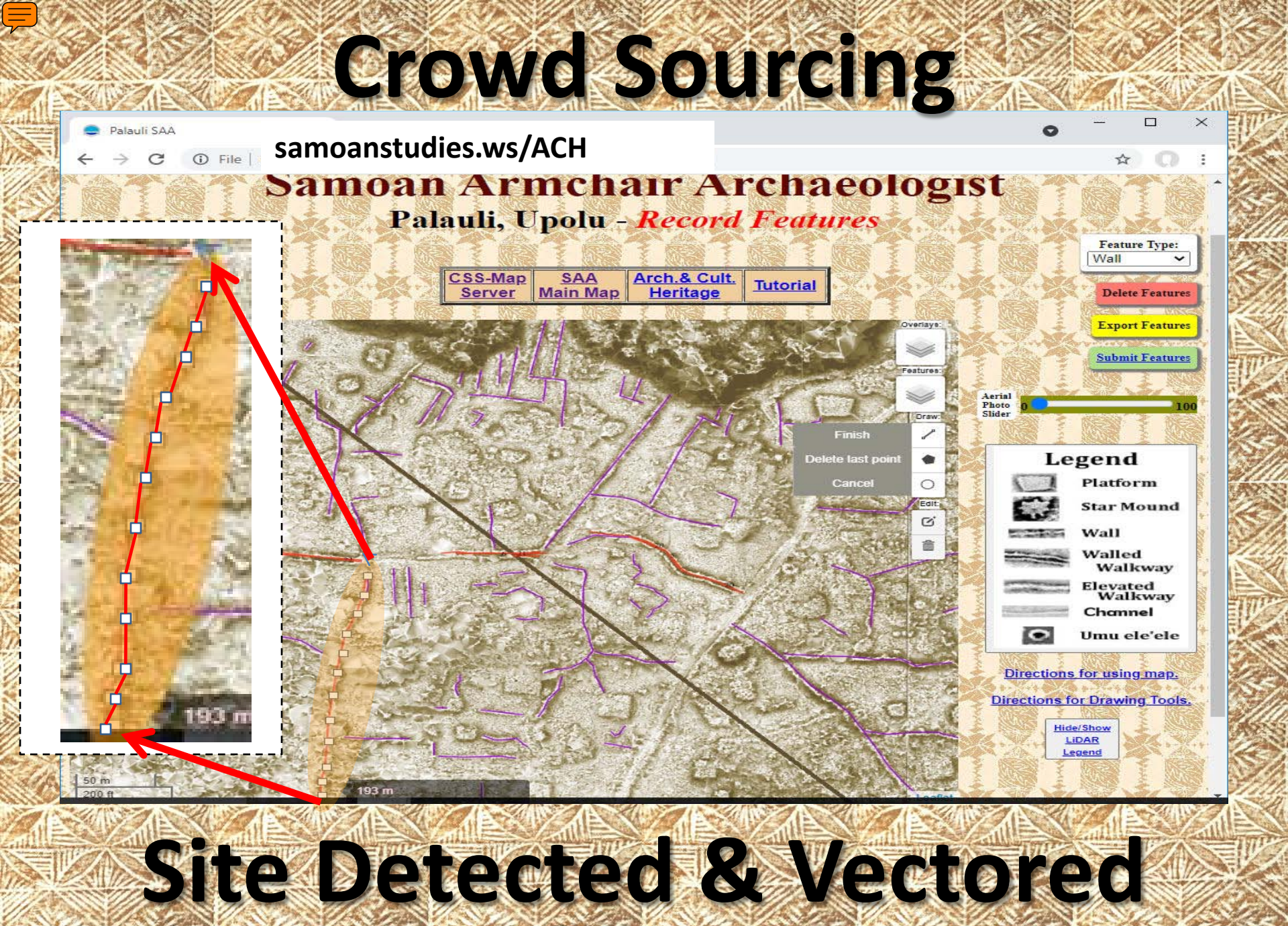

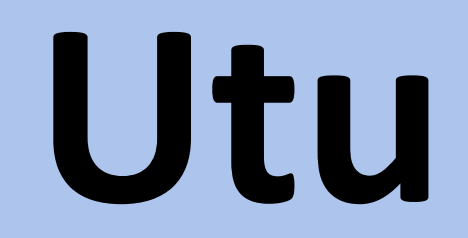

### Sāmoan Archaeology and Cultural Heritage Database for the Independent State of Samoa